# eラーニングライブラリ<sup>®</sup> 教育ご担当者専用 Myページのご案内 (変更依頼編)

## ライブラリの運用管理をアシストする。

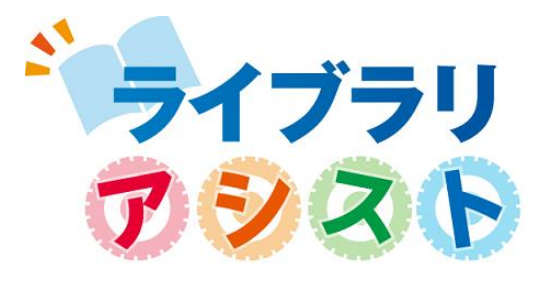

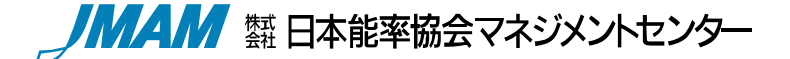

(Ver 202002 V 2.5)

# 受講者・組織の変更依頼の流れ

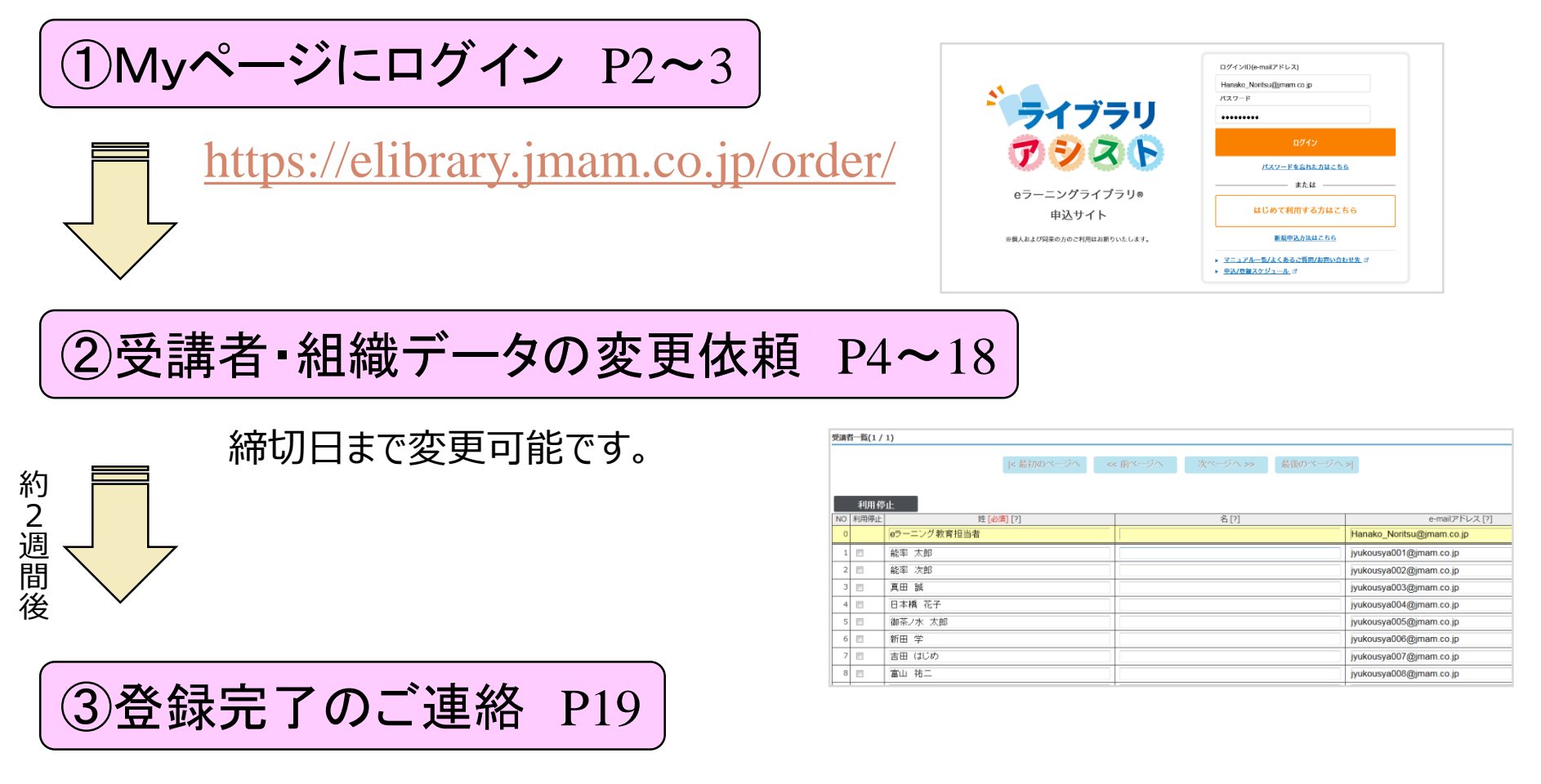

[ご注意] 変更と同時に、IDの追加購入がある場合は、「変更依頼」ではなく、「ID追加購入」を実施してください。 受講者・組織の変更依頼は、追加IDの受講者・組織データの登録時にまとめて依頼ができます。 ① Myページにログイン Myページにログインする

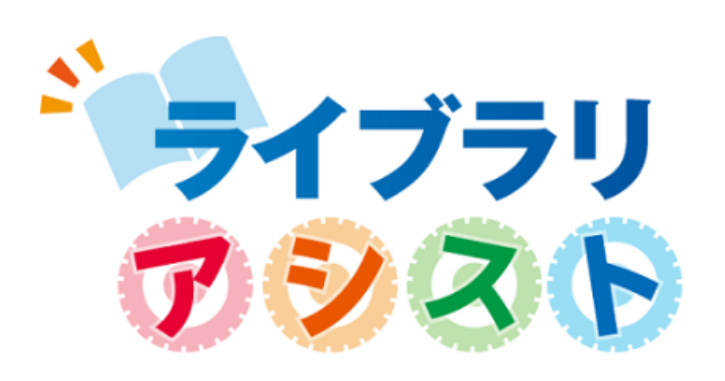

eラーニングライブラリ®

申込サイト

※個人および同業の方のご利用はお断りいたします。

| ログインID(e-mailアド   | ドレス)                                  |  |
|-------------------|---------------------------------------|--|
| Hanako_Noritsu@jn | nam.co.jp                             |  |
| パスワード             |                                       |  |
| •••••             |                                       |  |
|                   | ログイン                                  |  |
| <u></u>           | 忘れた方はこちら                              |  |
| 会員至               | 登録時に設定した                              |  |
| ログイン              | ンID(e-mailアドレス)                       |  |
| パスワー              | ードを入力し、                               |  |
| 「ログイ              | 、、、、、、、、、、、、、、、、、、、、、、、、、、、、、、、、、、、、、 |  |
|                   | あるご質問/お問い合わせ先 図                       |  |
|                   |                                       |  |

【操作上のご注意】 複数のブラウザ(タブ)を同時に立ち上げて操作を行うと、ブラウザ(タブ)間での情報連携がなされず、 システムエラーや、データの不整合が発生する場合がございます。 ご不便をお掛けいたしますが、一つのブラウザ(タブ)で操作をお願いいたします。

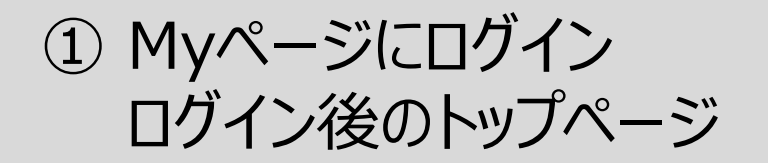

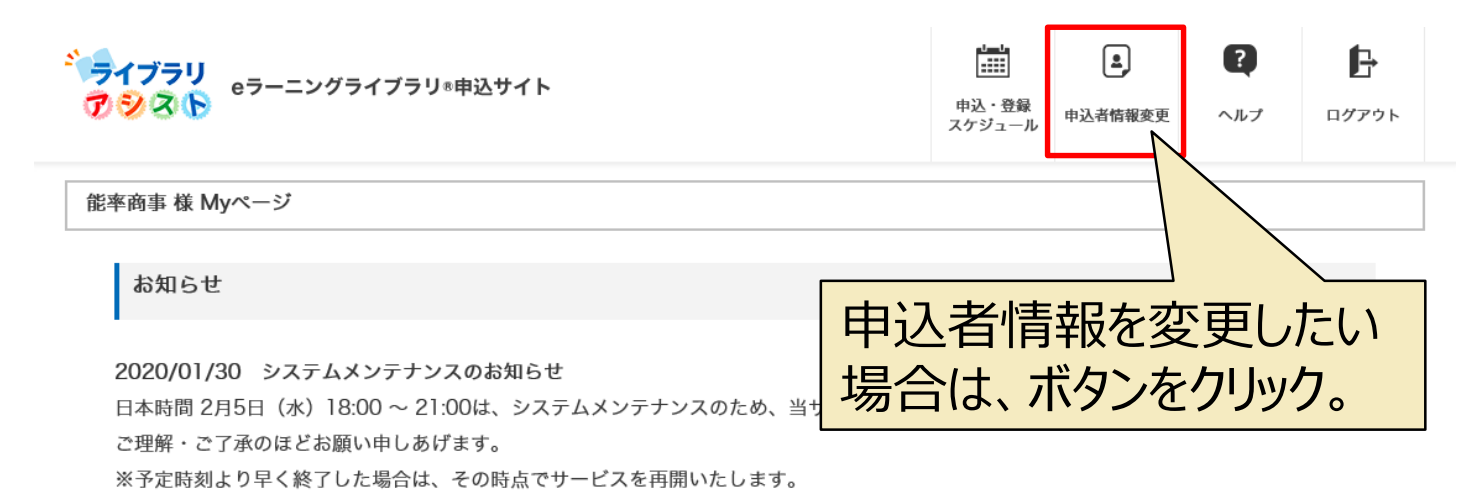

2020/01/30 商品名変更のご案内 健康経営®ライブラリのリリースに伴い、2月6日(木)より商品名が変更になります。 詳しくは<u>こちら</u>をご覧ください。

#### 申込一覧

| 各種操作(変更         | 「依頼、ID追加」  | 購入、ご継続由   | 込等)は、お由う | 入詳細画面からた    | からおこなえます | す。該当申込の    | 「詳細はこちら」 | をクリック |
|-----------------|------------|-----------|----------|-------------|----------|------------|----------|-------|
| してくフ <b>「</b> ☰ | 半3月1十      | こちらし      | を力しい     | л           |          |            |          |       |
| また、 さ 📘 🗖       | 十小川(み<br>— |           | 2799     | /0          |          |            |          |       |
|                 |            | 1 10 1 10 | (n.= m)  |             |          |            |          |       |
|                 | B          | 申込内容      | 総ID数     | 申込No        | 申込ライブラリ  | 利用開始年月     | 利用終了年月   | ステータス |
| 詳細はこちら          | 2020/01/31 | 新規        | 100      | 20200111101 | 全ライブラリ   | 2020 年 5 月 | 2021年4月  | 開講中   |

# ②受講者・組織データの変更依頼 Step1 申込明細画面

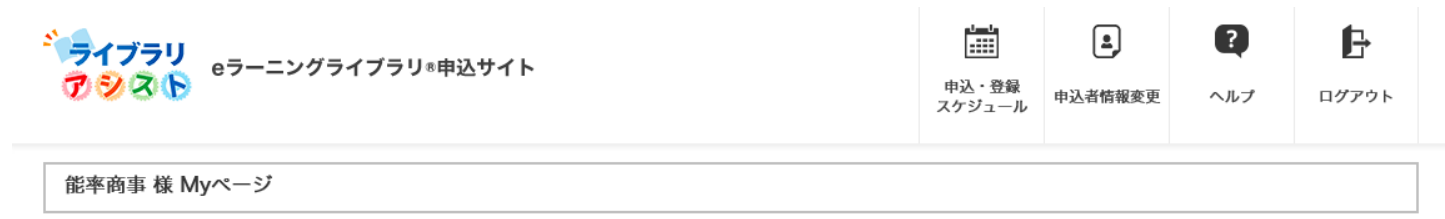

申込ライブラリ詳細

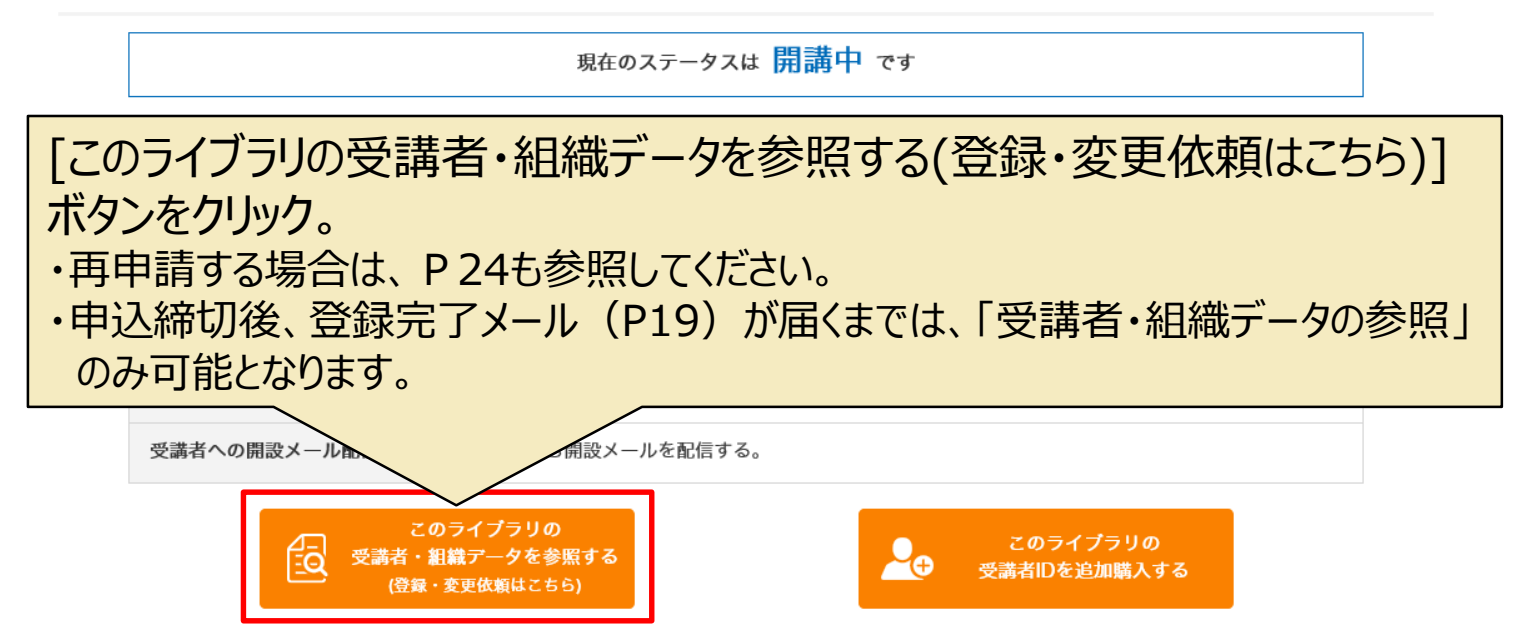

【ご注意】 変更依頼中は、「受講者 I Dを追加購入する」ボタンは表示されません。 変更と同時に、 I Dの追加購入がある場合は、「変更依頼」ではなく、「受講者 I Dを追加購入する」を実施してください。 受講者・組織の変更依頼は、追加 I Dの受講者・組織データの登録時にまとめて依頼ができます。

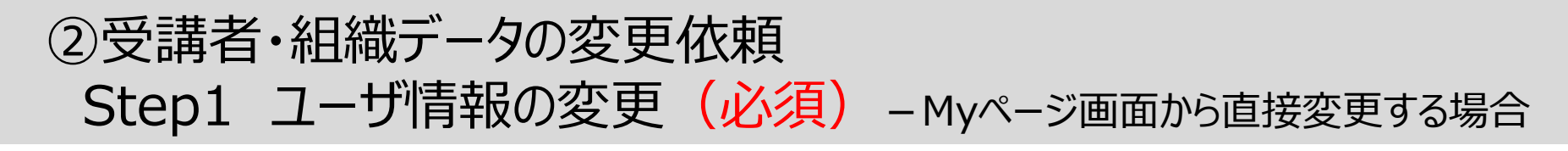

前日の受講者サイトの受講者情報(パスワードを除く) が表示されます。

Excel、CSVデータで一括読み込み可能です。 [一括読み込み]の場合は、20ページへ

表示されている登録内容を、直接、変更してください。

受講者一覧(1 / 1)

受講者一覧に表示されている、 ・「姓」、「名」、「e-mailアドレス」、「上長権限」、「組織名」、「ユーザー属性」のいずれかを、変更した場合は、 パスワードを除く、該当受講者の情報で変更依頼されます。

・「パスワード」を変更した場合は、パスワードを含めた、該当受講者の情報で変更依頼されます。

|   | 利用停    | н —         |              |                              |
|---|--------|-------------|--------------|------------------------------|
| N | 7 利用停止 | 姓[赵瑀][?]    | <b>右</b> [?] | <del>e-mailア[*レス [?]</del>   |
| L | 0      | eラーニング教育担当者 |              | Hanako_Noritsu@jmam.co.jp    |
|   | 1      | 能率 太郎       |              | jyukousya001@jmam.co.jp      |
|   | 2      | 能率 次郎       |              | jyukousya002@jmam.co.jp      |
|   | 3      | 真田 誠        |              | jyukousya003@jmam.co.jp      |
|   | 4      | 日本橋 花子      |              | jyukousya004@jmam.co.jp      |
|   | 5      | 御茶ノ水 太郎     |              | jyukousya005@jmam.co.jp      |
|   | 6      | 新田 学        |              | jyukousya006@jmam.co.jp      |
| 9 | 98     | 予備13        |              |                              |
| 1 | 99     | 予備14        |              |                              |
| 1 | 00     | 日本橋 花子      |              | hanako_nihonbashi@jmam.co.jp |

キャンセル 確認画面へ

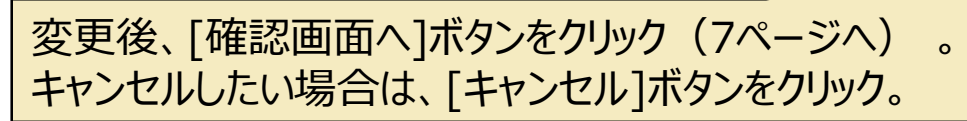

# ②受講者・組織データの変更依頼 Step1 ユーザ情報の変更(任意) – 受講者を利用停止にする場合

## 退職などの理由で受講をできなくする場合は、利用停止を行ってください。

「利用停止」ボタンは画面に表示されているログインIDが対象です。 利用停止の対象者が複数ページにまたがる場合は、画面ごとに「利用停止」ボタンをクリックしてください。

|                                        | 利用停              |                         |            | ]            |               |                |
|----------------------------------------|------------------|-------------------------|------------|--------------|---------------|----------------|
| NO                                     | 利用停止             |                         | ノリック。      | 名 [?]        |               | e-mailアドレス [?] |
| 0                                      |                  | eラーニング教育担当者             |            |              | Hanako_Norits | su@jmam.co.jp  |
| 1                                      |                  | 能率 太郎                   |            |              | jyukousya001  | @jmam.co.jp    |
| 2                                      |                  | 能率 次郎                   |            |              | jyukousya002( | @jmam.co.jp    |
| 3                                      |                  | 真田 誠(利用停止)              |            |              |               |                |
| 4                                      |                  | 125                     |            |              | jyukousya004( | @jmam.co.jp    |
|                                        |                  |                         |            |              | jyukousya005  | @jmam.co.jp    |
|                                        | ①利               | 用を停止したい受講者にチェック。        |            |              | jyukousya006  | @jmam.co.jp    |
| 7                                      |                  | 吉田 はじめ                  |            |              | jyukousya007  | @jmam.co.jp    |
| ∓III                                   | 田/宣              | 止の平準老は                  |            |              | jyukousya008( | @jmam.co.jp    |
| ግሀ                                     | 귀기구              | 正の文神自は、                 |            |              | ログインID [?]    | パスワード [?]      |
| 以                                      | 下の               | 設定がされ、受講サイトにログイン        | できなくた      | ります。         | LFLLVAJ010001 | rmZ3mbr8       |
| • 표                                    | 話き               | るの姓に(利田停止)と表示が          | 自加される      | ±d_          | LFLJVAJ010002 | 76mX7∨g4       |
|                                        | ין ביותר<br>- 11 |                         |            |              | LFLJVAJ010003 | c3fkK75r       |
| • 入                                    | $\neg \nu$       |                         |            |              | LFLJVAJ010004 | stopstop       |
| •八                                     | スリ               | ードか、stopstop と変更されま     | <b>9</b> . |              | LFLJVAJ010005 | sEacm4sU       |
|                                        |                  |                         |            |              | LFLJVAJ010006 | PMSC5Cg3       |
| :::::::::::::::::::::::::::::::::::::: |                  | 、CSVテータで読み込む場合は、同し内     | 谷を記入       | ノ(読み込んでくたさい。 | LFLJVAJ010007 | 6MRTLk8u       |
| ();                                    |                  | 表示されているハスワードかstopstopの場 | 合は遅つハ      | スリートを指定しないと  | LFLJVAJ010008 | GUH3VusT       |
| /                                      | バスリ              | - 下の修正は行われません。)         |            |              | LFLJVAJ010009 | 9SDGgHTM       |

# ②受講者・組織データの変更依頼 Step1 ユーザ情報の登録(必須)

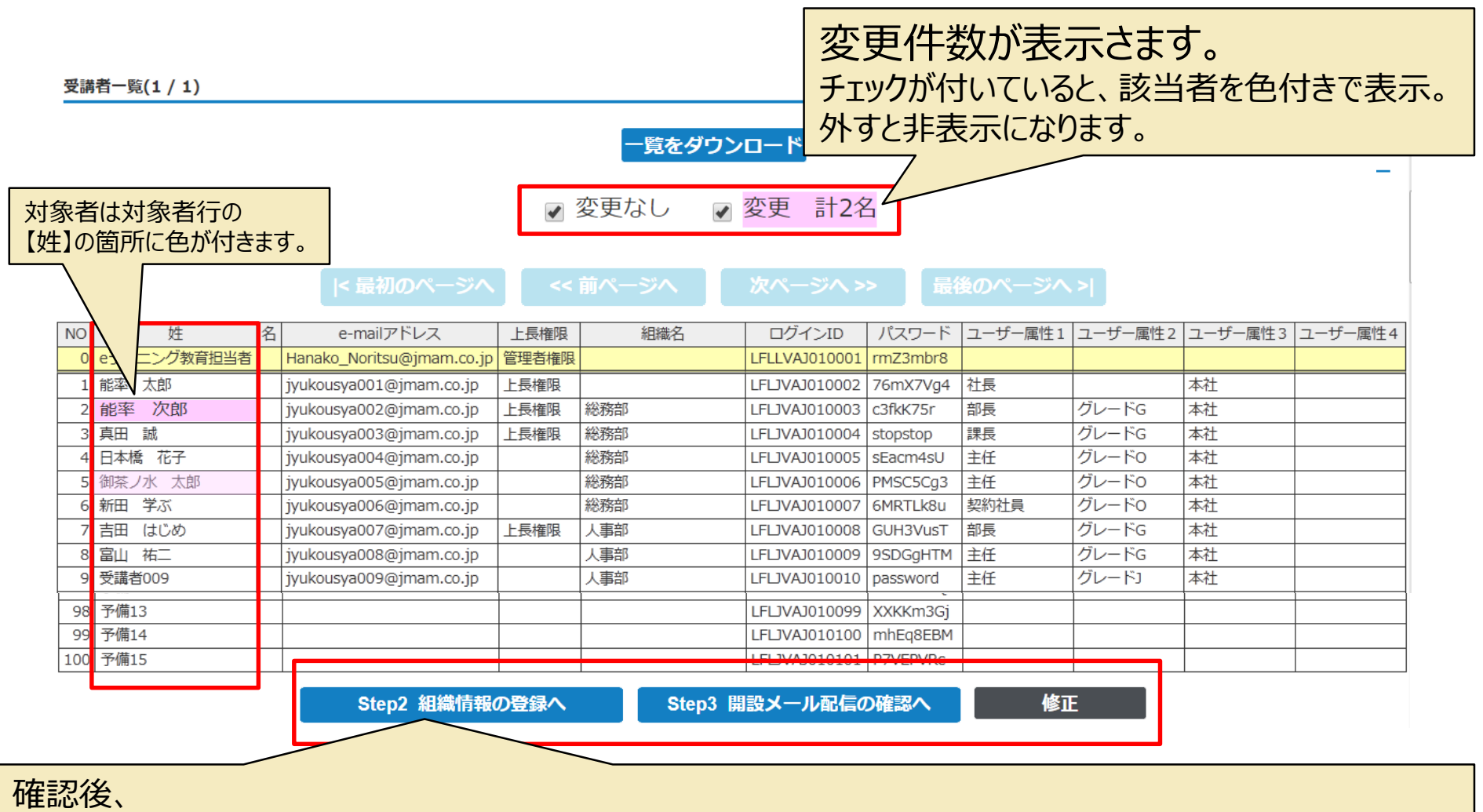

- ・画面上で組織を設定する場合 ⇒ [Step2組織情報の登録へ]をクリック(次ページへ)
- ・組織設定不要、Excel、CSVで設定済みの場合 ⇒ [Step3開設メール配信の確認へ]をクリック(13ページへ)
- ・修正したい場合 ⇒ [修正]ボタンをクリック(前の画面に戻ります)。

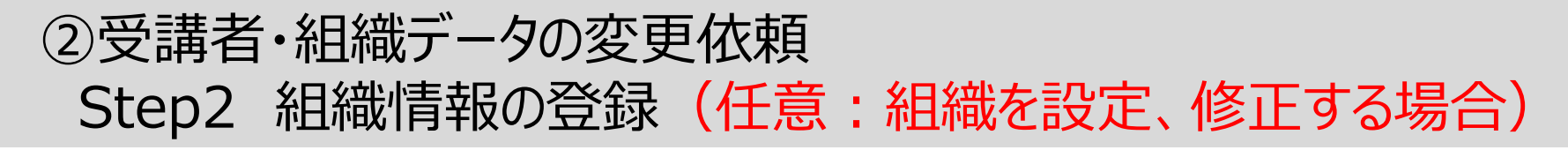

Step1 ユーザー情報の登録

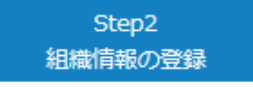

Step3 開設メール配信の確認

#### 【組織設定の確認】

組織を設定しますか?

組織を作成し組織毎に上長権限を設定することで、自分の組織に所属している受講者の管理ができます。

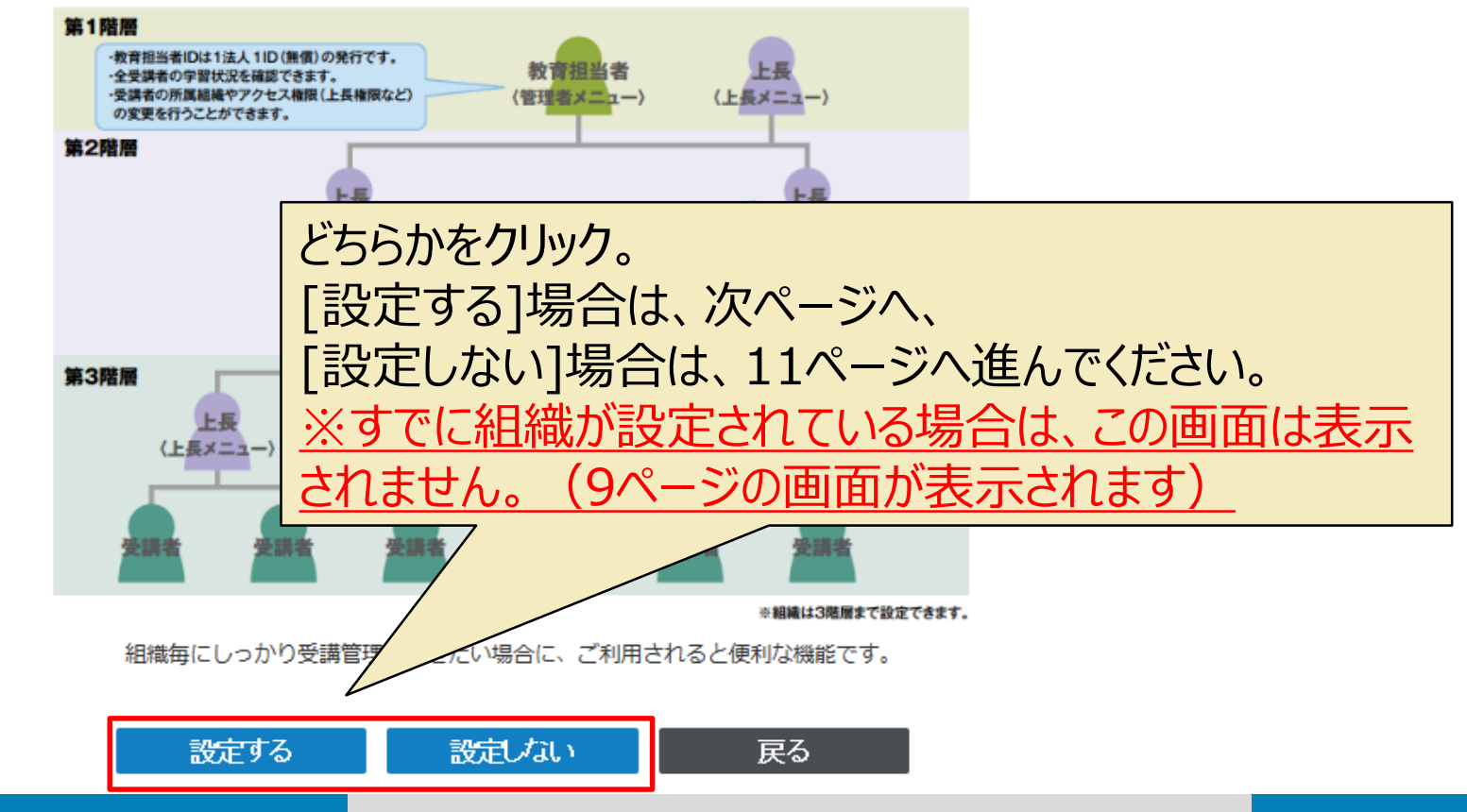

# ②受講者・組織データの変更依頼 Step2 組織情報の登録(任意:組織を設定、修正する場合)

|                    |                |                | Step1<br>ユーザー情報の | の登録                                                                                                    | s<br>組織(   | Step2<br>青報の登録 |                                       | Step3<br>開設メール配信の確認   |          |       |       |
|--------------------|----------------|----------------|------------------|----------------------------------------------------------------------------------------------------|------------|----------------|---------------------------------------|-----------------------|----------|-------|-------|
| 【組織情:<br>E織名を入力    | 報の登録<br>してください | <b>]</b>       |                  | 部門                                                                                                    | 月名な        | よどを            | 入力                                    | <mark>]。</mark>       |          |       |       |
| 並び替え<br>2階層        | 並び替え<br>3 階層   | 階層名            |                  |                                                                                                    | 行を追加す<br>る | 行を削除する         | <ul> <li>階層を移動</li> <li>する</li> </ul> |                       |          |       |       |
|                    |                | [1階層] JMAM商事   | こ(今ライブラロ) デエ田    |                                                                                                    |            |                |                                       | 下の陛園(ス)               | ) (=#    | 乞乱    | 1.+-1 |
| $\bigtriangledown$ |                | L[2階層          | 人事部              | -                                                                                                    | 追加         | 削除             |                                       |                       | 1 101    | シヨリ   | U/LV  |
|                    |                | L[2階層          | 採用課              | -                                                                                                    | 追加         | 削除             | →3階層へ                                 | 場合はクリック。              |          |       |       |
|                    |                | L[2階層]         | 人材育成課            | -                                                                                                    | 追加         | 削除             | →3階層へ                                 |                       |          |       |       |
| $\Delta \nabla$    |                | L[2階層          | 営業部              | -                                                                                                    | 追加         | 削除             | →3階層へ                                 |                       |          |       |       |
| $\Delta \nabla$    |                | L[2階層]         | 営業一課             | -                                                                                                    | 追加         | 削除             | →3階層へ                                 |                       |          |       |       |
|                    |                | L[2階層]         | 営業二課             | -                                                                                                    | 追加         | 削除             | →3階層へ                                 |                       |          |       |       |
|                    |                | L[2階層          | 営業二課             | -                                                                                                    | 追加         | 削除             | →3階層へ                                 |                       |          |       |       |
| $\Delta \nabla$    |                | L[2階層]         | 開発部              | -                                                                                                    | 追加         | 削除             | →3階層へ                                 |                       |          |       |       |
|                    |                | L[2階層]         | 開発一課             | -                                                                                                    | 追加         | 削除             | →3階層へ                                 |                       |          |       |       |
| Δ                  |                | L[2階層]         | 開発二課             | -                                                                                                    | 追加         | 削除             | →3階層へ                                 |                       |          |       |       |
|                    |                |                |                  | - Article Article Arti | 認画面へ       | 替え   並び        | 戻る<br><sup>替え</sup>                   |                       | 行を追加す    | 行を削除す | 階層を移動 |
|                    |                |                |                  |                                                                                                    | 2 階        | 錮 3月           |                                       |                       | 5        | 5     | する    |
|                    |                |                |                  |                                                                                                    |            |                | [1階層                                  | ā] JMAM商事(全ライブラリ) デモ用 | <b>1</b> |       |       |
| 俗                  | 「石在言           | 刃面面            | iへ 1ボクヽ,,        | を                                                                                                    | ~          | 7              |                                       | L[2階層] 人事部            | 追加       | 削除    |       |
|                    | Гьще           | אין ישין יטיינ |                  |                                                                                                    |            |                | 7                                     | ∟[3階層] 採用課            | 追加       | 削除    | ←2階層へ |
| ל.                 |                |                |                  |                                                                                                    |            | 4              | 1                                     | L[3階層] 人材育成課          | 追加       | 削除    | ←2階層へ |
|                    |                |                |                  |                                                                                                    | Δ.         |                |                                       | L[2階層] 営業部            | 追加       | 削除    | →3階層へ |
|                    |                |                |                  |                                                                                                    |            | 7              | 7                                     | L[3階層] 営業一課           | 追加       | 削除    | ←2階層へ |
|                    |                |                |                  |                                                                                                    |            |                |                                       | L[3階層] 営業二課           | 追加       | 削除    | ←2階層へ |
|                    |                |                |                  |                                                                                                    |            | 4              | △                                     | ∟[3階層] 営業二課           | 追加       | 削除    | ←2階層へ |
|                    |                |                |                  |                                                                                                    | 4          | 2              |                                       | L[2階層]開発部             | 追加       | 削除    | →3階層へ |
|                    |                |                |                  |                                                                                                    |            |                | 7                                     | ∟[3階層]開発一課            | 追加       | 削除    | ←2階層へ |
|                    |                |                |                  |                                                                                                    |            | 4              | ∆                                     | ∟[3階層] 開発二課           | 追加       | 削除    | ←2階層へ |

入 ク

# ②受講者・組織データの変更依頼 Step2 組織情報の登録(任意:組織を設定、修正する場合)

 Step1
 Step2
 Step3

 ユーザー情報の登録
 組織情報の登録
 開設メール配信の確認

【組織情報の確認】

登録内容を確認後、画面下の「登録・次へ」をクリックしてください。

【組織一覧】

|     | [1階層] JMAM商事(全ライブラリ) デモ用 |
|-----|--------------------------|
| [-] | L[2階層]人事部                |
|     | L[3階層]採用課                |
|     | L[3階層]人材育成課              |
| [-] | L[2階層]営業部                |
|     | ∟[3階層]営業─課               |
|     | ∟[3階層]営業二課               |
|     | ∟[3階層]営業二課               |
| [-] | L[2階層]開発部                |
|     | ∟[3階層]開発一課               |
|     | L[3階層]開発二課               |

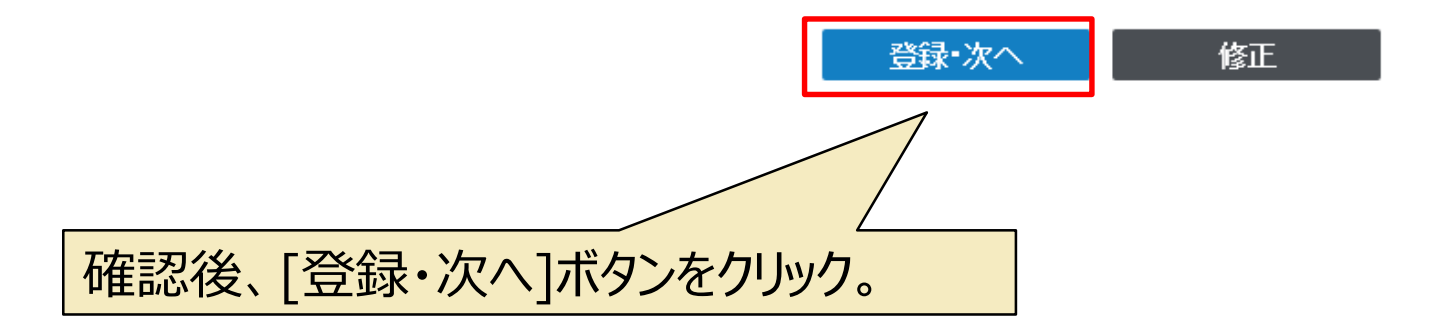

# ②受講者・組織データの変更依頼 Step2 組織情報の登録(任意:組織を設定、修正する場合)

Step1 ユーザー情報の登録 Step2 組織情報の登録

開設メール配信の確認

【組織・上長権限設定画面】

組織・上長権限を設定後、画面下の「確認画面へ」をクリックしてください。

【受講者―覧】1/1

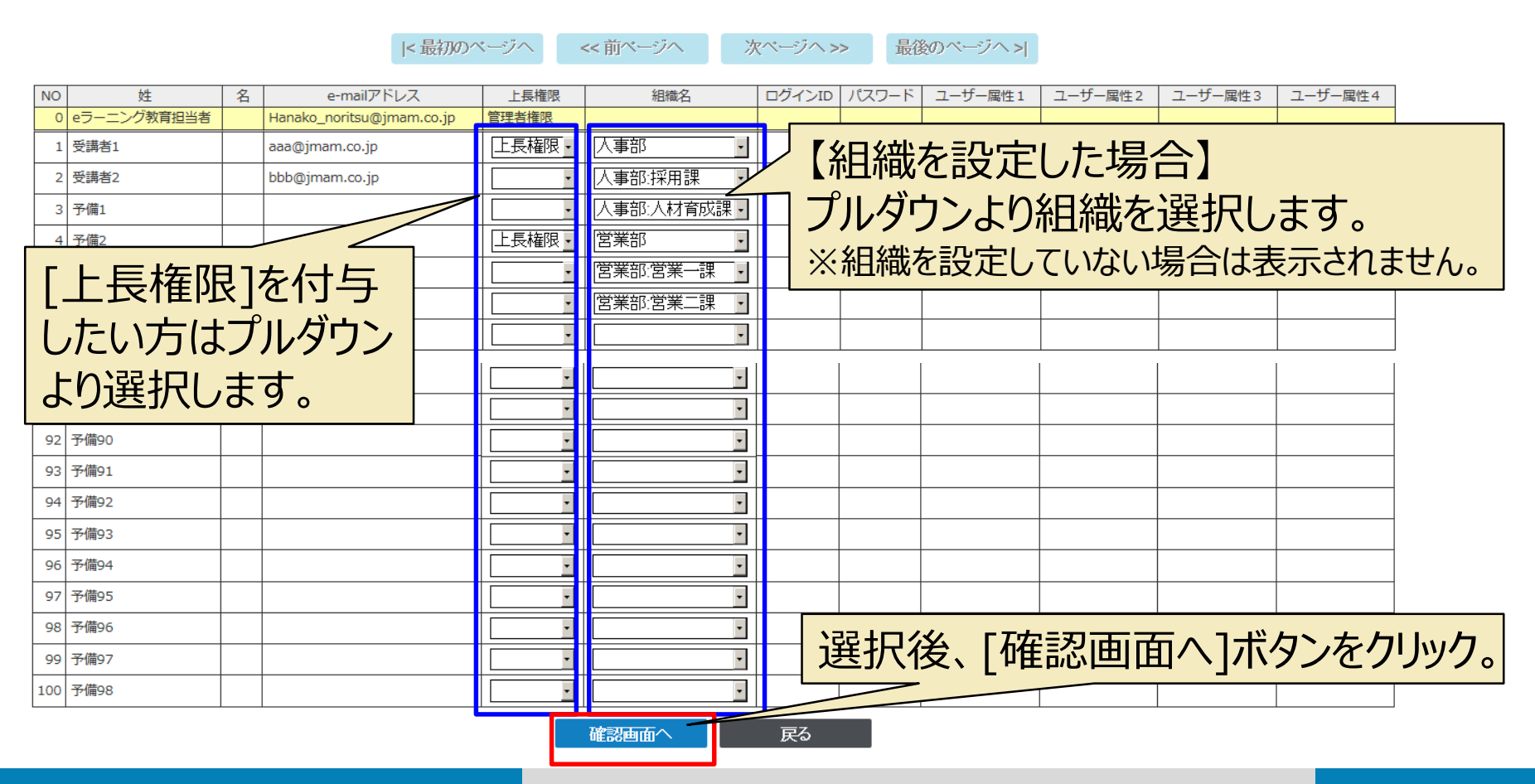

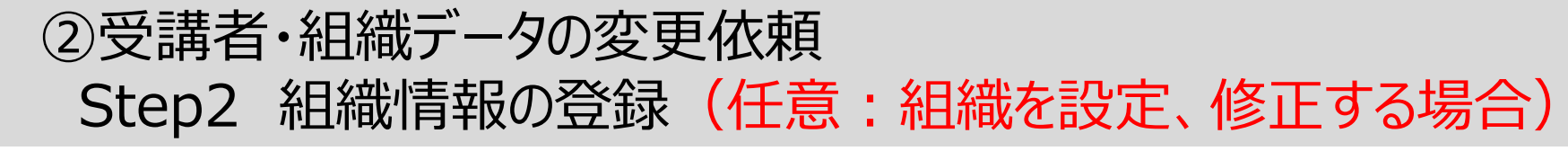

ユーザー情報の登録

Step2 組織情報の登録

メール配信の確認

【登録・設定内容確認】

登録設定内容を確認後、画面下の「登録・次へ」をクリックしてください。

【組織一覧】

| <u>[+]</u> すべて開く <u>[-</u> ]すべて閉じる |          |          |                  |             |                     |               |        |               |         |            | _      |          |          |             |         |
|------------------------------------|----------|----------|------------------|-------------|---------------------|---------------|--------|---------------|---------|------------|--------|----------|----------|-------------|---------|
| 第一階層                               | 第二階層     | 第三階層     | 姓                | 궠 e-mai     | Iアドレス               | 上長権限          | ユーザー属性 | 1 ユーザー属性2     | ユーザー属性3 | 3 ユーザー属性   | 4      |          |          |             |         |
| JMAM商事(全ライブラリ) デモ用                 |          |          | eラーニング教育担当者      | Hanak       | ko_noritsu@jmam.co. | jp 管理者権限      | ł,     |               |         |            |        |          |          |             |         |
|                                    |          |          | 予備16             |             |                     |               |        |               |         |            |        |          |          |             |         |
|                                    |          |          | 予備17             |             |                     |               |        |               |         |            | _      |          |          |             |         |
|                                    |          |          | 予備18             | _           |                     |               |        |               |         |            | _      |          |          |             |         |
|                                    |          |          | 予備19             | _           |                     |               |        |               |         |            | _      |          |          |             |         |
|                                    |          |          | 予備20<br>又借24     | _           |                     |               |        |               |         |            | _      |          |          |             |         |
|                                    |          |          | →1用21<br>又供22    | _           |                     |               |        |               |         |            | _      |          |          |             |         |
|                                    |          |          | 丁/用22<br>又供22    | _           |                     |               |        |               |         |            | _      |          |          |             |         |
|                                    |          |          | 了/1用2.3<br>又借2.4 | _           |                     |               |        |               |         |            | _      |          |          |             |         |
|                                    |          |          | 了/用24<br>又借25    | - [-]       | 人事部                 |               |        |               |         |            | -      |          |          |             |         |
|                                    | <u> </u> |          | 了備25             | $+ \square$ |                     | 受講者1          |        | aaa@jmam.co.j | р       | 上長権限       |        |          |          |             |         |
|                                    |          |          | 予備27             | $+ \square$ | [-]採用課              |               |        |               |         |            |        |          |          |             |         |
|                                    |          |          | 予備28             | $+ \square$ |                     | 受講者2          |        | bbb@jmam.co.j | p       |            |        |          |          |             |         |
|                                    |          |          | 予備29             | $+ \square$ | [-]人材育成課            |               |        |               |         |            |        |          |          |             |         |
| 1                                  | 1        | 1        |                  | '           |                     | 予備1           |        |               |         |            |        |          |          |             |         |
|                                    |          |          | 予備94             | - [-]       | 営業部                 |               |        |               |         |            |        |          |          |             |         |
|                                    |          |          | 予備95             |             |                     | 予備2           |        |               |         | 上長権限       |        |          |          |             |         |
|                                    |          |          | 予備96             |             | [-]営業一課             |               |        |               |         |            |        |          |          |             |         |
|                                    |          |          | 予備97             |             |                     | 予備3           |        |               |         |            |        |          |          |             |         |
|                                    |          | _        | 予備98             | $+\square$  | [-]営業二課             |               |        |               |         |            |        |          |          |             |         |
|                                    | 山人野      | 115<br>1 |                  |             |                     | 予備4           |        |               |         |            |        |          |          |             |         |
|                                    |          | \$ S     | <b></b> _        |             |                     | 予備9           |        |               |         |            |        |          |          |             |         |
|                                    |          | \$ S     |                  |             | [-]営業二課             |               |        | _             |         |            |        |          |          |             |         |
|                                    |          |          |                  |             |                     | 予備5           |        |               | Tdo = 7 | - ///      |        |          | <u> </u> |             | <u></u> |
|                                    | `        |          |                  |             |                     | 予備6           |        |               | 有任 三?   | 27分        |        | 活动・ど     | アヘビ      | ホタン         | をクリック   |
|                                    |          |          |                  |             |                     |               |        |               | 비표미(    |            |        | . 坐小 / / |          | ハノノ         |         |
| 「エヿをクリック                           | クオ       | マン       | ・階届が             | 田           | 開され                 |               |        |               | んケコ     | -ı +       | 1 \+E  |          | ∟ Γ/ላ    | z . T - 1 - | ドケイ・ケ   |
|                                    | ノツ       |          | -PH/H/J          | 仄           | IHJC1 L             | <b>&gt;</b> 0 |        |               | 11②11   | -しルこ       | しち     |          | 、   1 5  | ミトレ         | ハソフタリ   |
|                                    | - —      |          | 7 77 =# +        | と いう        | E + D T %           | 1             |        |               | 17 11   | _0/0       | . • // |          | · L'-    | · ] ·       |         |
| 谷組織しり                              | T厘       | d /      | ら受議者             | 국기 겉        | らちたり                |               |        |               | エトッチ    | 7          |        |          |          |             |         |
|                                    | 1/1-13   |          |                  | -           |                     | 2             |        |               | リック     | <b>'</b> o |        |          |          |             |         |
| =-+v+·                             | +        |          |                  |             |                     | 3             |        |               |         |            |        |          |          |             |         |
| 衣木されま                              | 9        |          |                  |             |                     |               |        |               |         | 7          |        |          |          |             |         |
|                                    |          | _        |                  |             |                     | 4             |        |               |         | · _        |        |          |          |             |         |
| 脛層の指す                              | コーカバ     | <b>4</b> | い空津さ             | <u> </u>    | -                   |               |        |               |         |            |        |          |          |             |         |
| 旧にい自い日代                            | ΞIJ.     | ///:     | ハ又明日             | ٦IQ         | k i                 | 5             |        |               |         |            |        |          |          |             |         |
|                                    | -        |          |                  |             |                     |               |        |               |         |            | 1      |          |          |             | -       |
|                                    | ,        | 1. 3     | も示され             | Ŧ           | d                   |               |        | 登録・次へ         | Í       | <b>豪正</b>  |        |          |          |             |         |
|                                    |          | 101      |                  | 5           | ンの                  |               |        |               |         |            | -      |          |          |             |         |
|                                    |          |          |                  |             |                     |               |        |               |         |            |        |          |          |             |         |

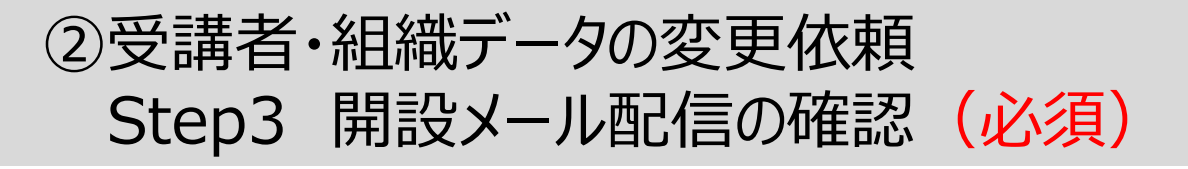

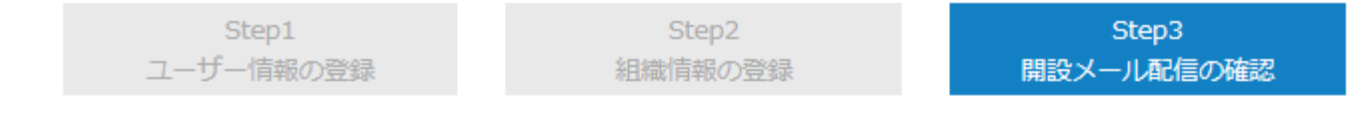

#### 【開設メールの確認】

開設メールをJMAMから送信するか、自社で送信するか選択してください。

「JMAMから開設メールを配信する。」を選択した場合は、担当者および受講者メールアドレスに開設メールを送信します。 「自社でメールを配信する。」を選択した場合は、ご担当者から受講者メールアドレスに開設メールを送信いただきます。

【ご注意】 一度、「自社でメールを配信する。」を選択すると、JMAMから開設メールを送ることができなくなります。

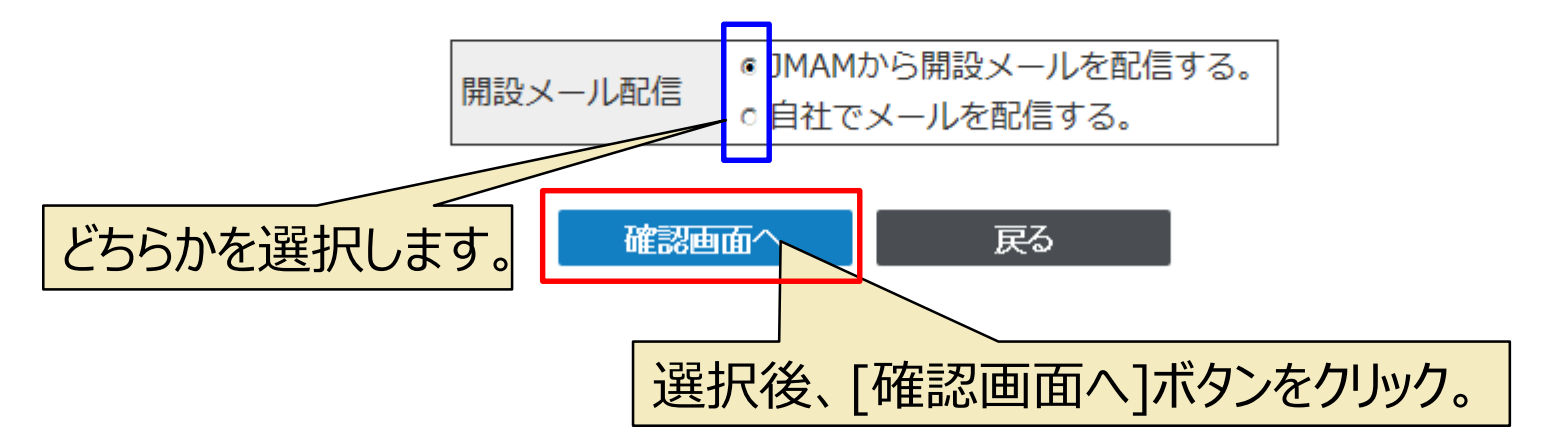

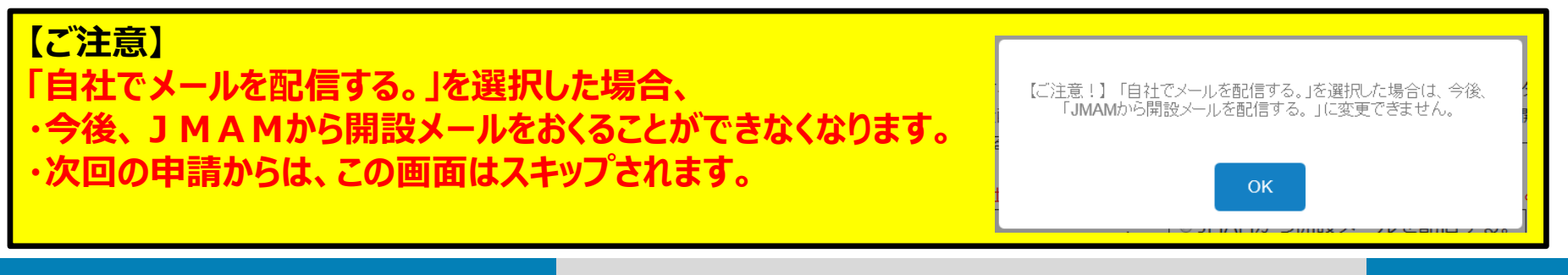

## ②受講者・組織データの変更依頼 Step3 開設メール配信の確認(必須)

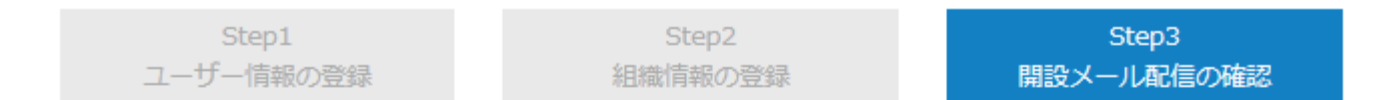

#### 【開設メールの確認】

#### 【ご注意】 一度、「自社でメールを配信する。」を選択すると、JMAMから開設メールを送ることができなくなります。 内容を確認して、「確定」ボタンをクリックしてください。

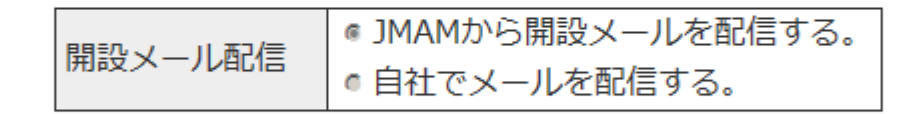

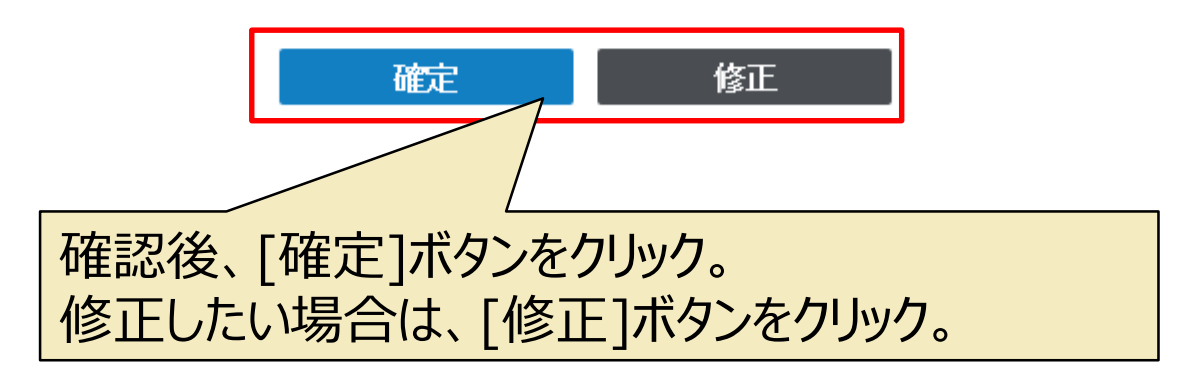

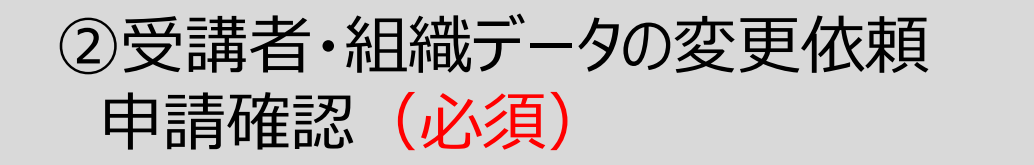

eラーニングライブラリ®申込サイト **ライブラリ** ⑦ ジ 3 ト

JMAM :

髭 日本能率協会マネジメントセンター

## 【登録完了メール送信日選択】

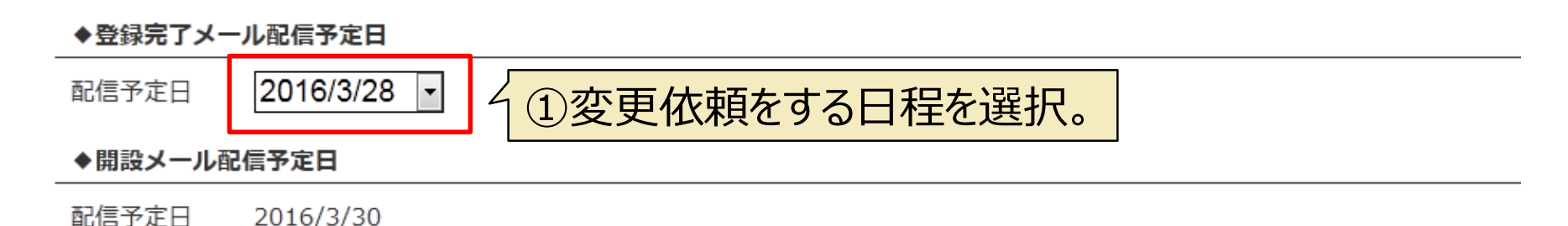

#### ♦受講者情報登録締切日

ご指定の配信予定日の場合、以下の締切日までに受講者情報をご登録いただく必要があります。

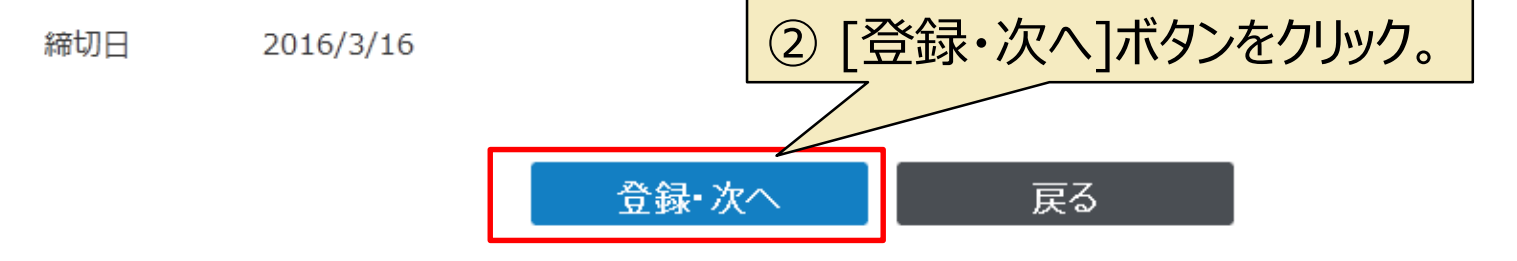

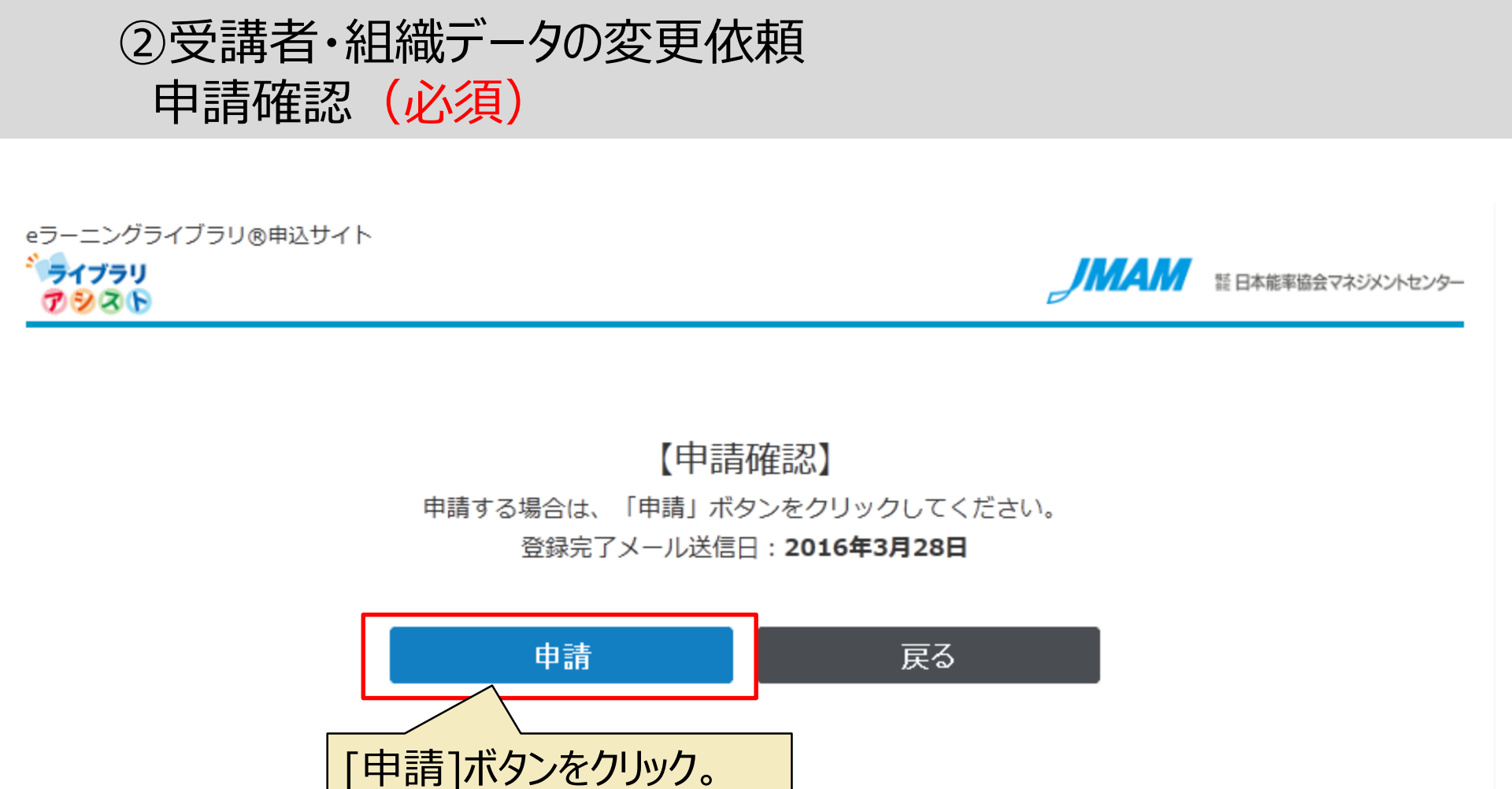

©JMA MANAGEMENT CENTER INC. 無断複製転載を禁じます

個人情報保護方針 プライバシーポリシー サイトのご利用について

Copyright 2016 JMA Management Center Inc.

# ②受講者・組織データの変更依頼 申請確認(<u>必須</u>)

## 変更点が無いまま申請画面をまで進むと、[申請]ボタンクリック後、 下記のメッセージが出ます。

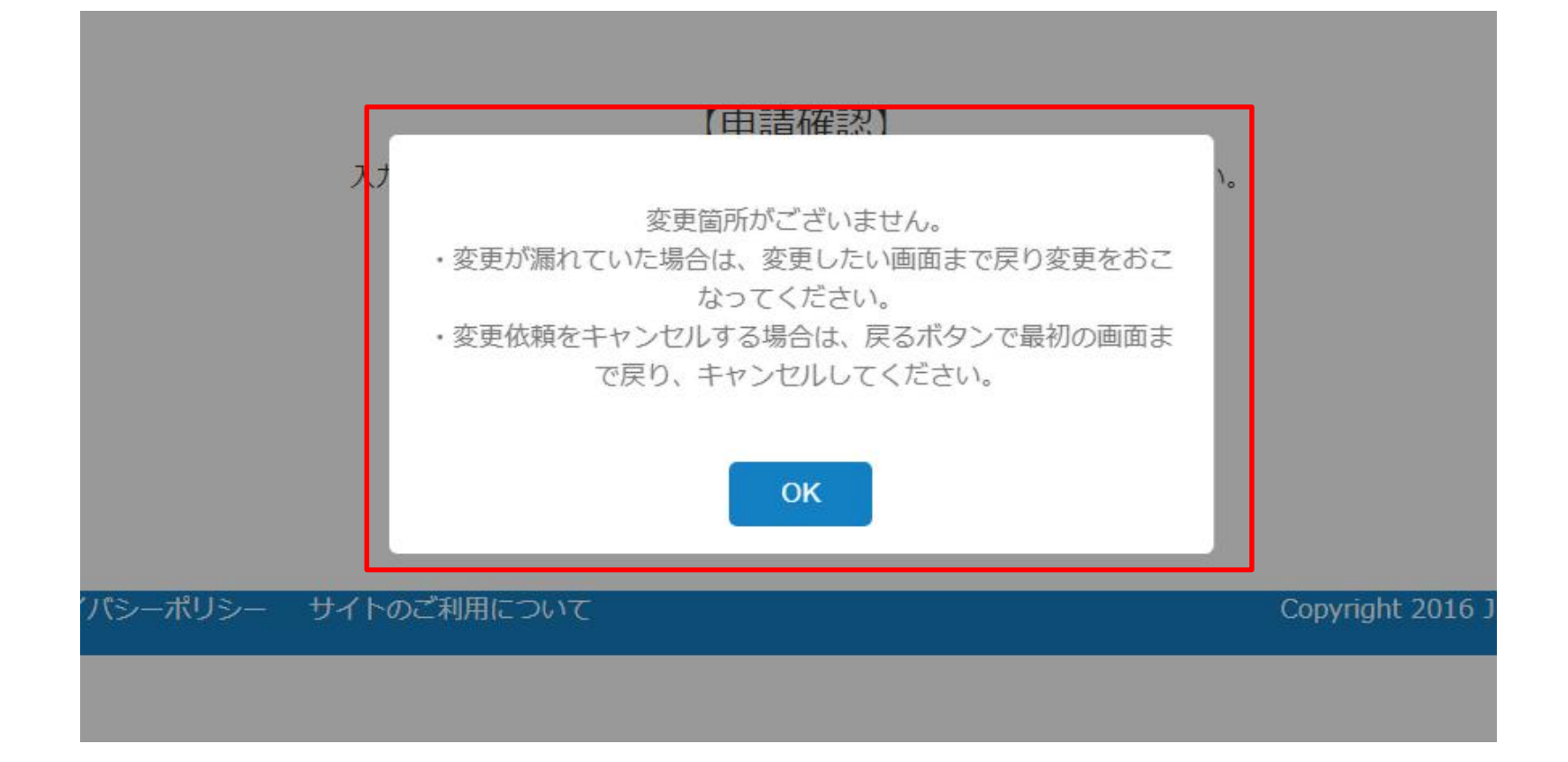

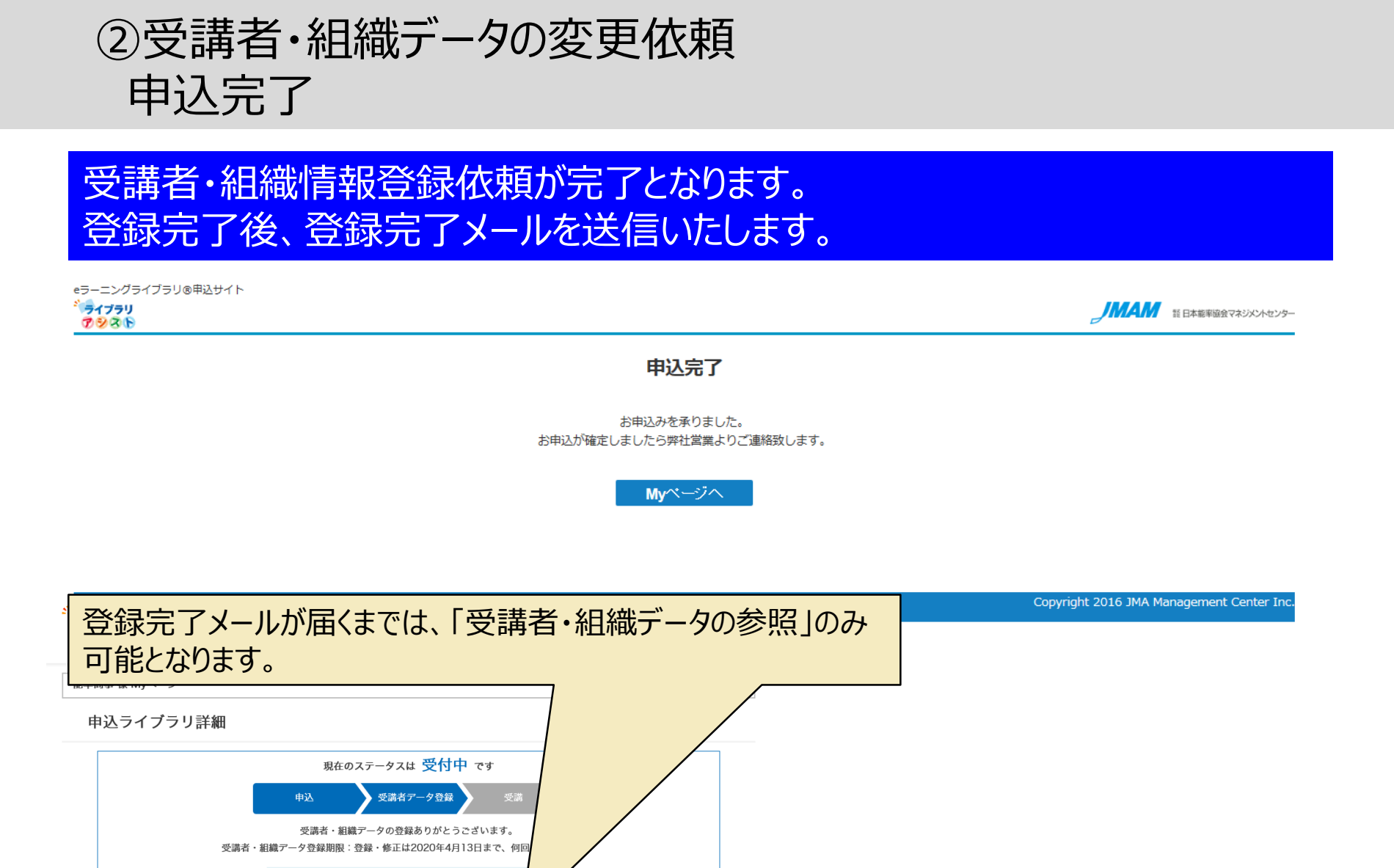

開設メール文面を見る ♂

2020年04月23日 担当者様:登録完了メール配信日 2020年04月27日 受講者様:開設お知らせメール配信

受講者・組織データを参照する

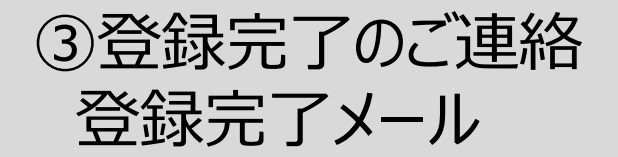

#### 【 e ラーニング ライブラリ】登録完了のお知らせ

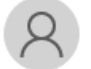

登録完了後、登録完了メールを 送信いたします。

e ラーニング教育担当者 様

この度は、「JMAM e ラーニングライブラリ」のご利用、誠にありがとうございます。

ご依頼の登録が完了いたしましたので、ご報告いたします。

登録内容の確認は以下の手順で行ってください。

- (1) ライブラリアシスト <u>https://elibrary.jmam.co.jp/order/</u>にログイン します。
- (2) 「申込一覧」の「詳細はこちら」ボタンをクリックします。
- (3)「受講者・組織データを参照する(登録・変更依頼をする)」ボタンを クリックします。
- (4)登録内容の確認をします。

※教育担当者様(管理者権限)と受講者様の登録内容が表示されます。
※「一覧ダウンロード」ボタンより、Excel、CSV でご確認いただくことも可能です。

登録完了のご連絡後、2 営業日後に、 ご受講者様へ「開設のお知らせメール」を 配信いたします。 また、ご担当者様へも「開設メール配信 完了のご報告」メールをお送りします。

※「開設のお知らせメール」の配信は、 JMAMから配信を選択されている 場合で、新にメールアドレスが設定 されたログインIDが対象になります。

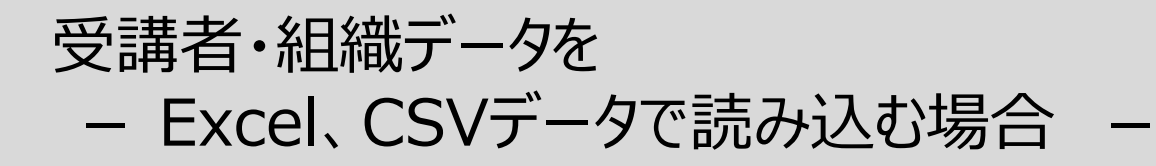

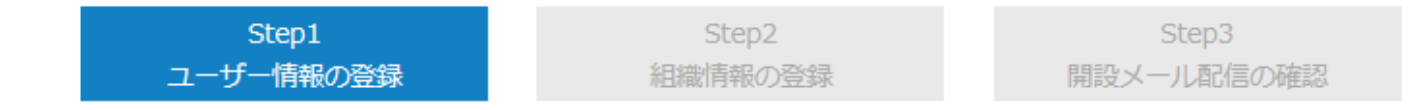

#### 【入力画面】

ご受講者の情報を入力してください。

「姓」の欄を空白にした場合、確認画面に移動した際に自動で「予備X(Xは数字)」が設定されます。

#### EXCEL、CSVフォーマットで一括読み込みする場合

1.「一覧をダウンロード」ボタンをクリックし、受講者一覧をダウンロードしてください。

2.ダウンロードした受講者一覧ファイルに受講者の情報を入力してください。(入力方法はこちらをご覧ください)

3.「参照」ボタンをクリックして、入力したファイルを選択し、「読み込み」ボタンをクリックしてください。

4.読込が正常に完了すると、完了画面が表示されます。

5.受講者一覧に読み込んだ受講者情報が表示されます。※IE9以前のバージョンをお使いの方は「再表示」ボタンをクリックすると表示されます。

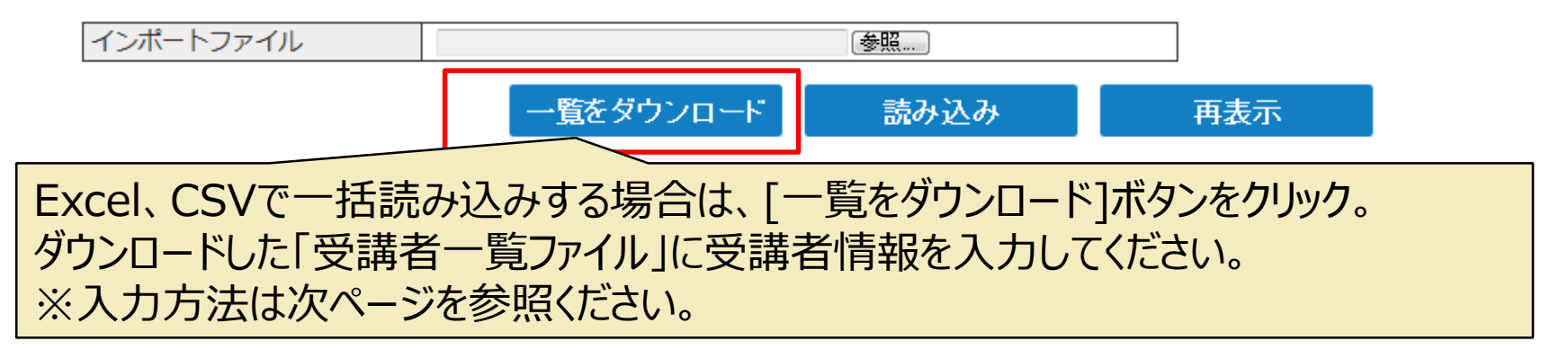

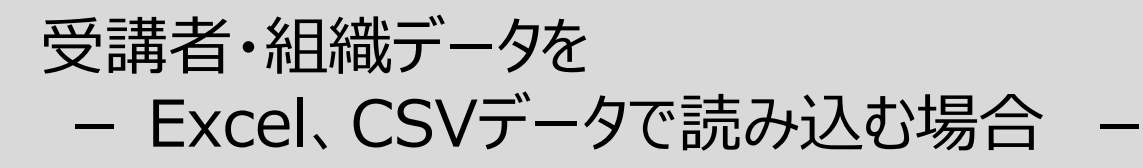

### ※修正したい行だけ読み込みができます。

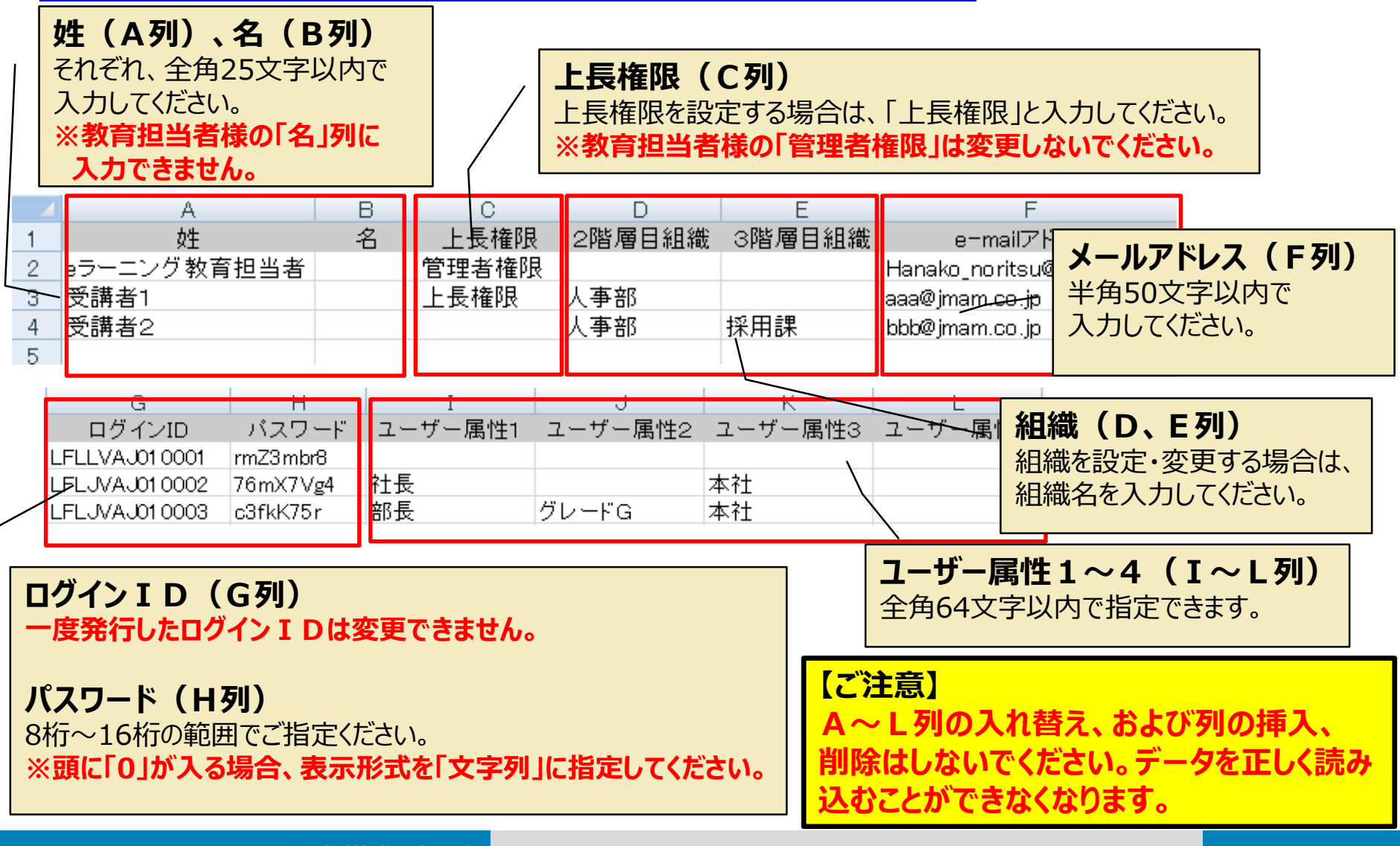

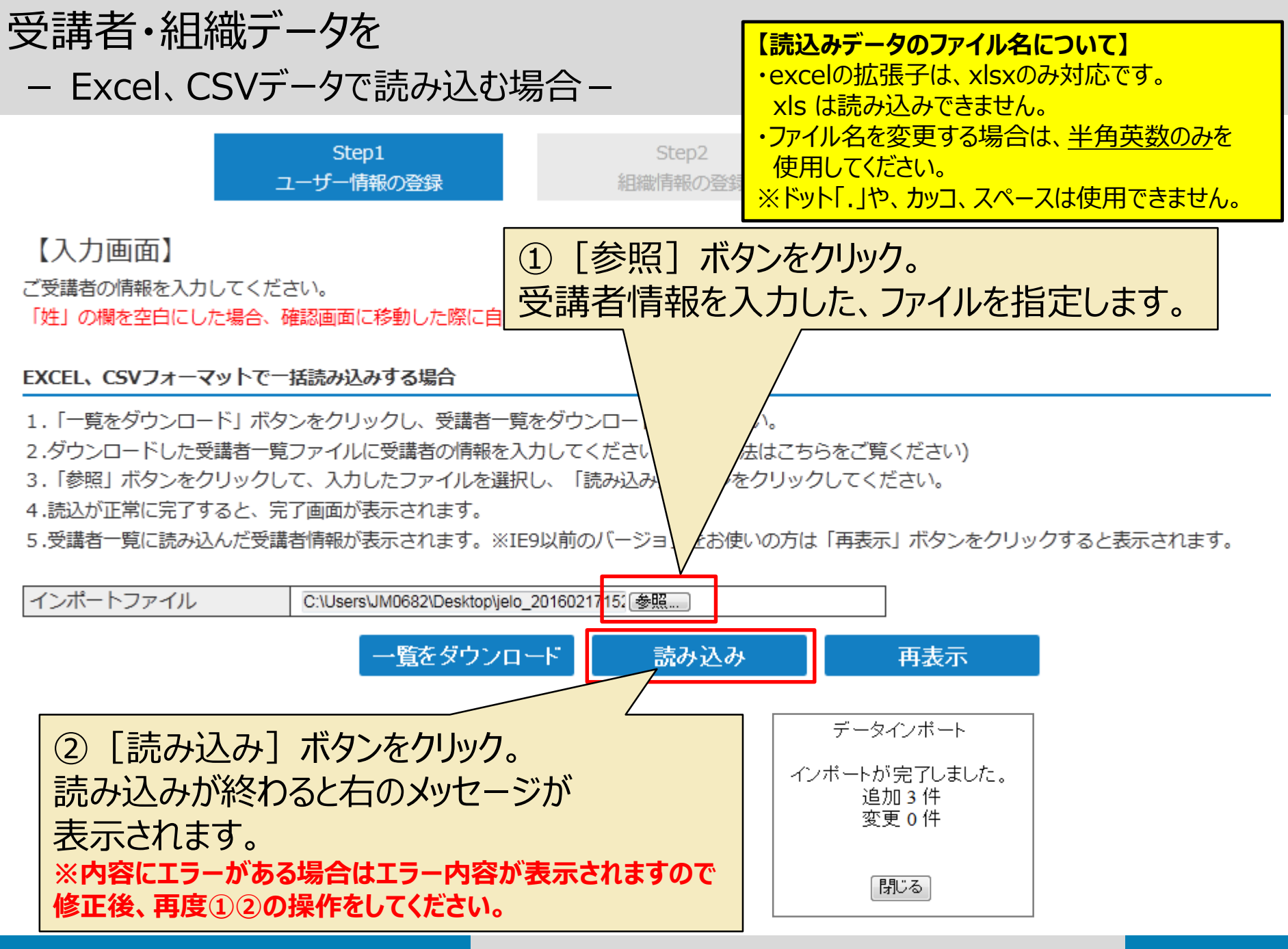

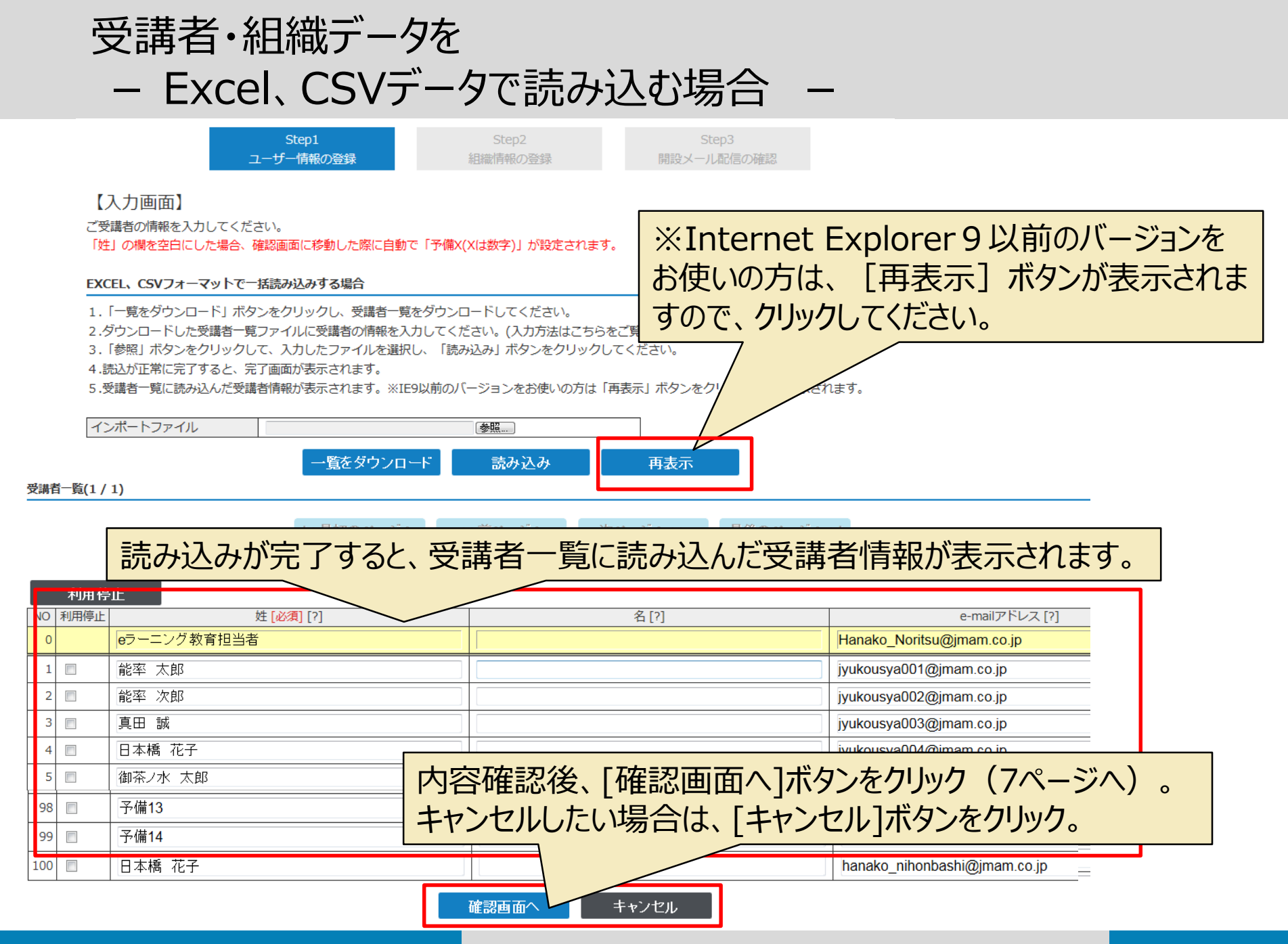

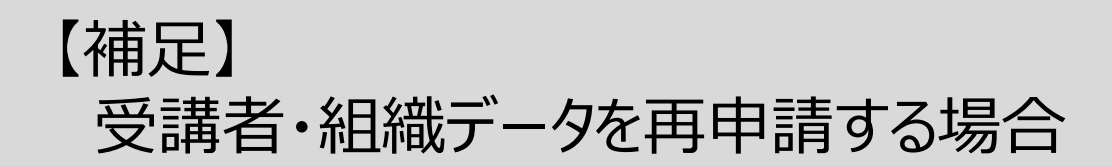

再申請の場合は、一覧に申請中の内容が表示されます。 受講サイトの情報を反映したい場合は、「受講サイトのデータを反映する」ボタンをクリックしてください。

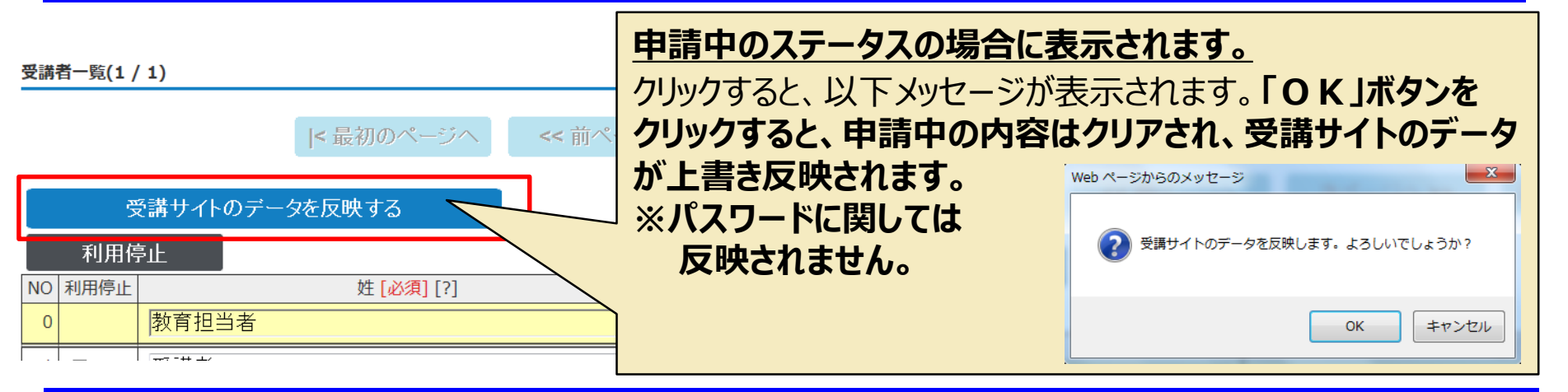

### 再申請の場合は、以下次のステップへ進むボタンをクリックした際に、以下メッセージが表示されます。 「OK」ボタンをクリックすると修正した情報が上書更新されます。

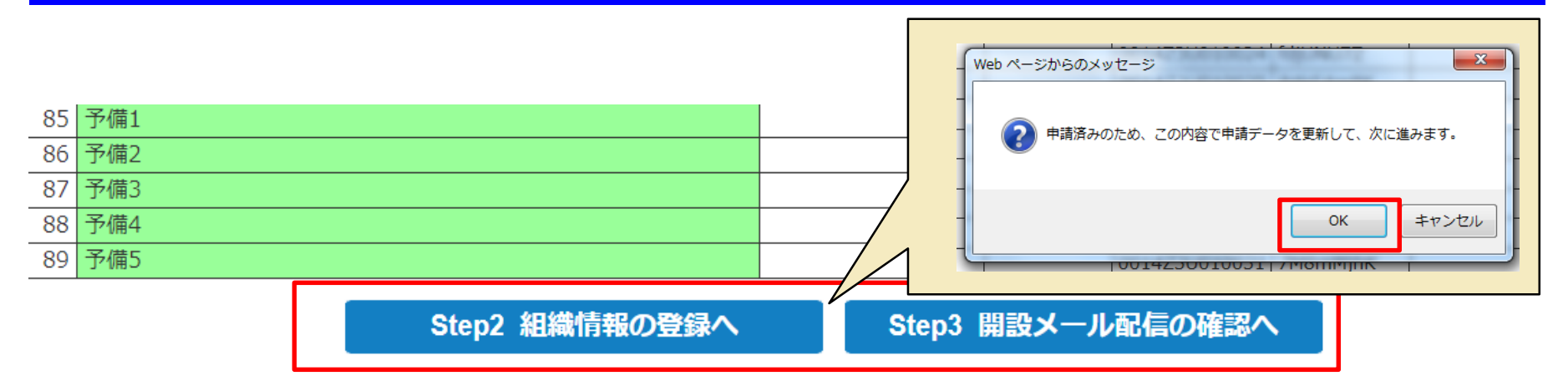

# 【補足】 受講者・組織データに利用できない文字

以下の文字については、受講者情報・組織情報にご使用いただけません。 ご使用いただいた場合は、画面には「??」と表示されます。

| 鯇 | 閞        | 迚 | 社 | 臨  | 畨        | 凰 | 汊         | 桩 | 懑 | 軠          | 卓 | 裞 | 丈 |
|---|----------|---|---|----|----------|---|-----------|---|---|------------|---|---|---|
| 鷈 | 閮        | 澋 | 袮 | EЭ | 粼        | 眜 | 添         | 牸 | 憃 | 姬          | 圡 | 鰫 | 土 |
| 鰥 | 日日<br>約約 | 邃 | 袦 | 鼮  | 糠        | 睍 | 泂         | 柠 | 戈 | 妣          | 反 | 轢 | 堅 |
| 鯐 | 区        | 鄙 | 褅 | 誕  | 糅        | 睃 | 滰         | 栲 | 挐 | 宇          | 硴 | 鶽 | 壤 |
| 鰆 | 平        | 鄚 | 褑 | 航  | 橆        | 晫 | 澎         | 梚 | 挗 | 杘          | 厬 | ⊢ | 媢 |
| 鴅 | 踩        | 釗 | 褊 | 綻  | 兤        | 睵 | 濶         | 櫗 | 捞 | 忆          | 嵧 | 厏 | 叱 |
| 鴵 | 障        | 欽 | 襀 | 櫥  | 綩        | 搭 | 炮         | 榠 | 挢 | 屵          | 彁 | 自 | 妛 |
| 嶎 | 蔭        | 銞 | 詃 | 魕  | 敍        | 砍 | <u>**</u> | 槟 | 捝 | 岲          | 啿 | へ | 峻 |
| 鸎 | 雞        | 鋏 | 詣 | 菡  | 絇        | 棼 | 就火        | 潗 | 挨 | 发          | 嚽 | 偭 | 昦 |
| 鵫 | 鞿        | 鈾 | 谺 | 芬  | 紿        | 鳾 | 郓         | 檽 | 掎 | 崻          | 皇 | 嗶 | 梳 |
| 廉 | 巈        | 郶 | 谿 | 툕  | 赫        | 税 | 翰         | 槗 | 摨 | 岓          | 圦 | 潶 | 權 |
| 麸 | 頚        | 鎅 | 徛 | 舊  | 綢        | 稓 | 忁         | 椹 | 眷 | 峬          | 埣 | 集 | 賨 |
| 鰵 | 颪        | 鏛 | 秥 | 藌  | 緼        | 蠧 | 轶         | 楓 | 鋗 | 芔          | 垆 | 僵 | 恭 |
| 鯝 | 륕        | 鋐 | 賣 | 彅  | <u> </u> | 笉 | 瓱         | 櫣 | 觛 | 投          | 垠 | 儼 | 復 |
| 齧 | 餥        | 諺 | 膩 | 蘒  | 罡        | 笃 | 碅         | 檪 | 腰 | 嶢          | 坛 | 失 | 砖 |
| 龉 | 饒        | 鏲 | 品 | 麶  | 兰        | 窀 | 臤         | 尵 | 杇 | 鄯          | 捇 | 浴 | 碕 |
| 脃 | 鼥        | 鋝 | 跀 | 虃  | 羕        | 筤 | Ē         | 檭 | 秇 | 嬶          | 掽 | Л | 秄 |
|   | 鮮        | 鏸 | 蹈 | 蟚  | 豵        | 簗 | 痬         | 檷 | 栘 | <u>~~~</u> | 堳 | 劎 | 窜 |
|   | 鹛胸       | 鐹 | 躶 | 豰  | 胫        | 筱 | 癗         | 嗀 | 紁 | 欆          | 喠 | 劉 | 簵 |
|   | 鮪        | 鏟 | 鞇 | 鼍  | 脇        | 粜 | 瘟         | 汄 | 栜 | 廻          | 堬 | 勊 | 芆 |
|   | 艞        | 鐹 | 辛 | 蟦  | 脐        | 粄 | 癫         | 溛 | 秖 | 弥          | 夫 | 廚 | 蘊 |
|   | 餦        | 鑓 | 辺 | 自虫 | 臣        | 籿 | 盇         | 涅 | 訹 | 惠          | 兾 | 井 | 蘊 |

## 【補足】

# メールアドレスに利用できない文字および形式

## 利用できない文字が含まれている場合、メール形式として正しくない場合は エラーになり登録できません。

## <利用できる文字>

半角英数 記号の一部(.-\_@)

## <形式>

@は1つのみ [文字列]@[文字列].[文字列]であること

## <エラーとなるアドレス>

@マークの直前に「.」(ドット)がある 「.」(ドット)が連続している